目次

**‡** 🗌

- 操作手順

管理者画面へログインします。

ログインする際には、あらかじめ管理者登録が必要です。詳細は下記の[補足情報]をご確認 ください。

## 操作手順

1**ログイン** 

「メールアドレス」「パスワード」を入力し、【ログインボタン】をクリックします。

「次回からログインを省略」のチェックボックスにチェックを入れると、次回よりログイン 操作を省略することができます。

| メールアドレス            |  |  |
|--------------------|--|--|
| email@your.domain  |  |  |
| パスワード パスワード再設定はこちら |  |  |
| PASSWORD           |  |  |
| □ パスワードを表示         |  |  |
| □ 次回からログインを省略      |  |  |
| ログイン               |  |  |

## 2パスワードの再設定

「パスワード再設定はこちら」をクリックします。

| メールアドレス          |              |  |  |
|------------------|--------------|--|--|
| email@your.domai | n            |  |  |
| パスワード            | パスワード再設定はこちら |  |  |
| PASSWORD         |              |  |  |
| □ パスワードを表示       |              |  |  |
| □ 次回からログインを省略    |              |  |  |
| ログイン             |              |  |  |

パスワードを再設定したい管理者のメールアドレスを入力し、【送信ボタン】をクリックしま す。

パスワード設定

| パスワード設定用のリンク<br>メールアドレスを入力し | クをメールで送信します。<br>て〔送信〕ボタンをクリックしてください。 |     |
|-----------------------------|--------------------------------------|-----|
| メールアドレス                     | email@your.domain                    | 区送信 |
| ログイン画面へ移動                   |                                      |     |

メールの受信後、メール内の再設定用URLをクリックして、画面の指示に従いパスワードを再 設定します。

パスワードの再設定は「ログインパスワードの変更画面」からも行えます。詳細は下記の[関 連情報]をご確認ください。

[補足情報]

管理者の登録についてはこちらからご確認ください。

[関連情報] 「ログインパスワードの変更画面」についてはこちらからご確認ください。